## 2021.07.26 J. Katoh

# スマホでドコモメール(メッセージ S.R)配信停止の方法

(出展:https://www.nttdocomo.co.jp/service/messagefr/usage/cancellation.html)

## I.メッセージS(スペシャル)の配信停止設定方法

## 1. Android OS の場合

①「ドコモメールアプリ」を起動する。

# 12:20 🚯 💰 🛠 ··· 💿 🖏 🗟 🖟 💷 58% 🖬 0 • LINE 0 カメラ oale l $\mathbf{O}$ 時計 NHK $\mathbf{Y}'$ 防災 Y!防災速 Sm 111 0 <

11:48 🕄 🌡 🗶 🕄 🖾 😷 🖙 💐 🔂 🖬 68% 🖥

# 11:47 🚯 🍓 🛠 🕄 🗷 🎰 🛛 🖘 📢 🖘 💷 68% 🛢 フォルダー覧 クラウド ローカル 受信メール □ **些** 受信BOX 🗌 📄 いきがい □ ■ 乗り換え D D IDPW 🗌 🕋 メッセージR その他のメール □ > 送信BOX □ 🔷 未送信BOX **済** 新規 ۷.

②「その他」(点三つ)を選択する。

# Q、 検索 C 更新

Ο

111

#### ③「メール設定」を選択する。

| 11:4                                | 76           | 3 8 % 6     | ) 🖬 \cdots | ©⊒¥{ ?                    | ŝ.,,1  6 | 8% 💼 |  |  |  |
|-------------------------------------|--------------|-------------|------------|---------------------------|----------|------|--|--|--|
| フォルダー覧<br>jiro.katoh19@docomo.ne.jp |              |             |            |                           |          |      |  |  |  |
|                                     |              |             | クラウト       | 2                         |          | ローカル |  |  |  |
| 受信メー                                | - <i>I</i> V |             |            |                           |          |      |  |  |  |
| - L                                 | Ł            | 受信B         | х          |                           |          |      |  |  |  |
|                                     |              | いきカ         | テンプ        | パレート                      | ·で作      | ■成   |  |  |  |
|                                     |              | 乗り拸         | フォル        | レダ新規                      | 作成       | Ż    |  |  |  |
|                                     |              | IDF         | ע-א        | レ取り込                      | み        |      |  |  |  |
|                                     | R            | メッセ         | x-1        | レ振分け                      | ŀ        |      |  |  |  |
|                                     | \$           | メッセ         | メーバ        | し設定                       |          |      |  |  |  |
| その他のメール                             |              |             |            |                           |          |      |  |  |  |
|                                     | >            | 送信B         | . (10)     | ·                         |          |      |  |  |  |
|                                     |              |             | クラウド利用状況確認 |                           |          |      |  |  |  |
|                                     | $\geq$       | 未送信         |            |                           |          |      |  |  |  |
|                                     | Ť            | 迷惑 <b>,</b> | アプリ        | ノ情報                       |          |      |  |  |  |
| <b>&gt;</b> 4<br>新規                 |              | Q、<br>検索    |            | <b>C</b><br><sub>更新</sub> |          | その他  |  |  |  |
| 111                                 |              |             | 0          |                           | <        |      |  |  |  |

| 着信設定                                   |                                     |                                |       |                                               |                    |           |            |           |         | _    |    |   |   |   |  |
|----------------------------------------|-------------------------------------|--------------------------------|-------|-----------------------------------------------|--------------------|-----------|------------|-----------|---------|------|----|---|---|---|--|
| メールやメッセージ着                             | 信時の動作設定                             |                                |       |                                               |                    |           |            |           |         |      |    |   |   |   |  |
| <b>表示カスタマイズ</b><br>きせかえテーマや文字<br>定     | サイズなどの表示設                           | ④「ドコモメー」                       | を選択する | <b>する。</b><br>11:49 🕃 🌢 🛠 🔁 🖴 🖙 🗪 🍕 🗟 💵 68% 🛢 |                    |           |            |           |         |      |    |   |   |   |  |
| 本文保持件数・通信<br>端末内に保持しておく<br>受信などの設定     | 設定<br>メールの件数や自動                     |                                |       | ියු ම ාmode.smt.docomo.ne.jp (ර්              |                    |           |            |           |         |      |    |   |   |   |  |
| デコメ・引用・署名<br>メール作成、返信など                | <b>デコメ・引用・署名</b><br>メール作成、返信などの設定   |                                |       |                                               |                    | dアカウントのID |            |           |         |      |    |   |   |   |  |
| メール設定の復元・<br>文字サイズ設定など過<br>たメール設定情報の復  | <b>バックアップ</b><br>去にバックアップし<br>元     | 5dアカウントの ID および<br>パスワードを入力する。 |       |                                               |                    |           |            | 記号        | 号8~20桁) |      |    |   |   |   |  |
| <b>その他</b><br>その他の設定                   |                                     |                                |       |                                               |                    | <br>תגת   | ・・<br>ノード: | ・ ・<br>を表 |         | 5    |    |   |   |   |  |
| ドコモメール設定サ<br>迷惑メール設定、受信<br>変更・確認(ブラウザカ | ・ <b>イト</b><br>サイズ、アドレスの<br>『起動します) |                                |       |                                               |                    |           |            | パス        | ワ-      | - K6 | 隺認 |   |   |   |  |
| 迷惑メールおまかせブロック<br>迷惑メールと判断されたメールの確認や確   |                                     |                                |       |                                               | <u>パスワードをお忘れの方</u> |           |            |           |         |      |    |   |   |   |  |
| 認方法の設定                                 |                                     |                                |       |                                               | 1                  | 2         | 3          | 4         | 5       | 6    | 7  | 8 | 9 | 0 |  |
|                                        | 1                                   |                                |       |                                               | q                  | W         | е          | r         | t       | у    | u  | i | 0 | р |  |
| 0                                      | `                                   |                                |       |                                               |                    |           | d          | f         |         |      |    |   |   |   |  |

<

## ⑥画面下方の「メッセージ S 受信設定」を選択する。

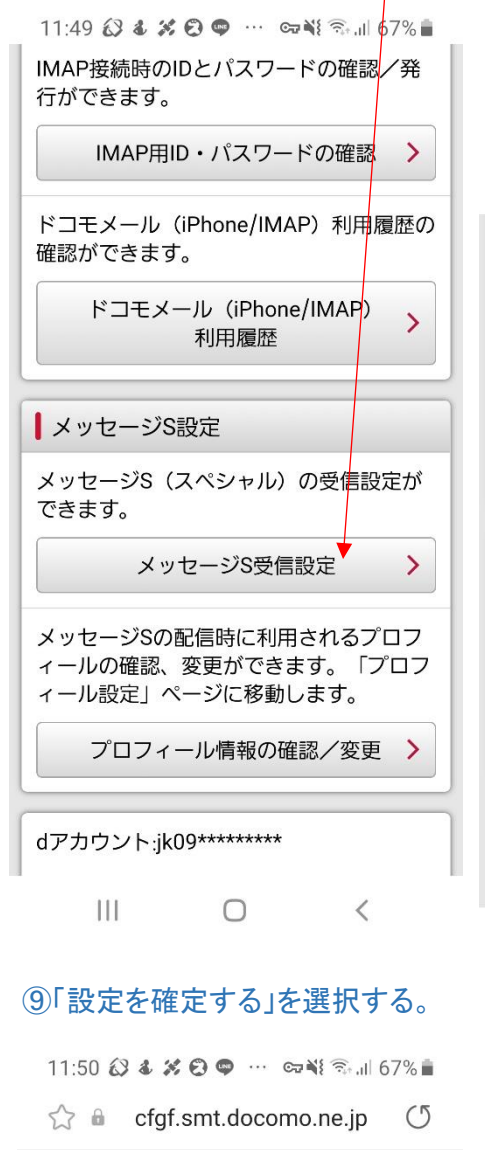

# dõcomo

お客様サポート

メール設定

### 設定内容確認

以下の内容を設定します。 内容をご確認のうえ、「設定を確定する」 ボタンを押してください。

#### 設定する内容

メッセージS受信設定

受信しない

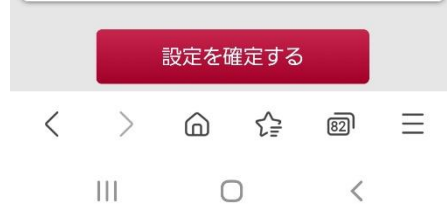

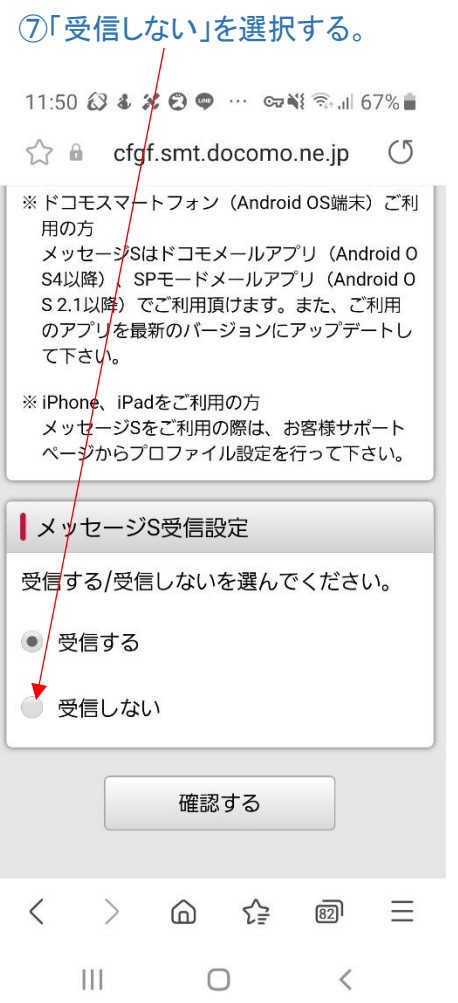

⑩右図の完了画面が表示される。

これで、「メッセージ S」は受信 されなくなる。

## ⑧「確認する」を選択する。 11:50 🐼 🌡 🗱 😨 🖤 🚥 📢 🖘 📶 67% 🛢 ☆ cfgf.smt.docomo.ne.jp (5) ※ドコモスマートフォン(Android OS端末)ご利 田の方 メッセージSはドコモメールアプリ(Android O S4以降)、SPモードメールアプリ(Android O S2.1以降)でご利用頂けます。また、ご利用 のアプリを最新のバージョンにアップデートし て下さい。 ※ iPhone、 iPadをご利用の方 メッセージSをご利用の際は、お客様サポート ページからプロファイル設定を行って下さい。 ■メッセージS受信設定 受信する/受信しないを選んでください。 受信する • 受信しない 確認する > 82 = < 6 ≦ 111 $\bigcirc$ < 11:50 🐼 🌡 🗶 😨 🖤 🚥 🖼 🖘 📶 67% 💼 (5)

# döcomo

お客様サポート
メール設定
設定完了
以下の内容で設定が完了しました。
反映された設定内容
↓メッセージS受信設定
受信しない
✓ メール設定トップへ

< メール設定トップへ</li>
 く ) 合 合 図 三
 III 〇 <</li>

配信停止設定の手順のみ記載 ①「dメニュー」を起動する。 ②「My docomo(お客様サポート)」を選択する。 ③「設定(メールなど)」を選択する。 ④「メール設定(迷惑メール/SMS対策など)」を選択する。 ⑤以降は Android の場合と同様、ID とパスワード入力する。 ⑥「メッセージS 受信設定」を選択する。 ⑦「受信しない」を選択する。 ⑧「確認する」を選択する→設定を確定する。 ⑨「設定を確定する」を選択する。

## II. メッセージ R(リクエスト)の配信停止設定方法 配信停止にあたっての注意 (ドコモサイトの表示をコピー)

#### 各メッセージRによって、配信停止方法が異なります。メール内容をご確認の上、お間違えのないよう、ご注意ください。

| メール名称                                                                                         | 配信停止すると届かなくなるメール                                                                                                    | 配信停止方法                                      |  |  |  |  |  |  |
|-----------------------------------------------------------------------------------------------|----------------------------------------------------------------------------------------------------|---------------------------------------------|--|--|--|--|--|--|
| ドコモからのお知らせ                                                                                    | お客さまにお伝えすべき重要なメール<br>サービス改定のお知らせ<br>サービス終了のお知らせ                                                                                                    | 配信停止は <u>ドコモからのお知らせ</u> にてご確認くださ<br>い。      |  |  |  |  |  |  |
| <sup>My インフォメール</sup><br><b>My インフォメール</b> ®                                                  | お客さまにおトクな情報をお伝えするメ<br>ール<br>ご契約内容に応じた割引サービスのご<br>案内<br>クーポンやキャンペーンのお知らせ<br>電池パックご提供のお知らせ<br>ポイントのお知らせ<br>(マイショップを登録されている場合)<br>マイショップからのご案内                                            | 配信停止は <u>My インフォメール</u> にてご確認ください。          |  |  |  |  |  |  |
| d マーケット メールサービス<br><b>dmarket</b><br>()<br>()<br>()<br>()<br>()<br>()<br>()<br>()<br>()<br>() | d マーケットからのおすすめ情報<br>d マーケット<br>d トラベル<br>d ショッピング<br>d ゲーム<br>d ブック<br>d ミュージック<br>d ミュージック月額コース<br>d fashion<br>d アプリ&レビュー<br>d ビッツ<br>dTV(見放題)<br>dTV<br>d アニメストア<br>d キッズ<br>d マガジン | 配信停止は <u>d マーケット メールサービス</u> にてご確<br>認ください。 |  |  |  |  |  |  |

「dマーケット」または「受信メール」から配信停止可能。

スマートフォンの場合

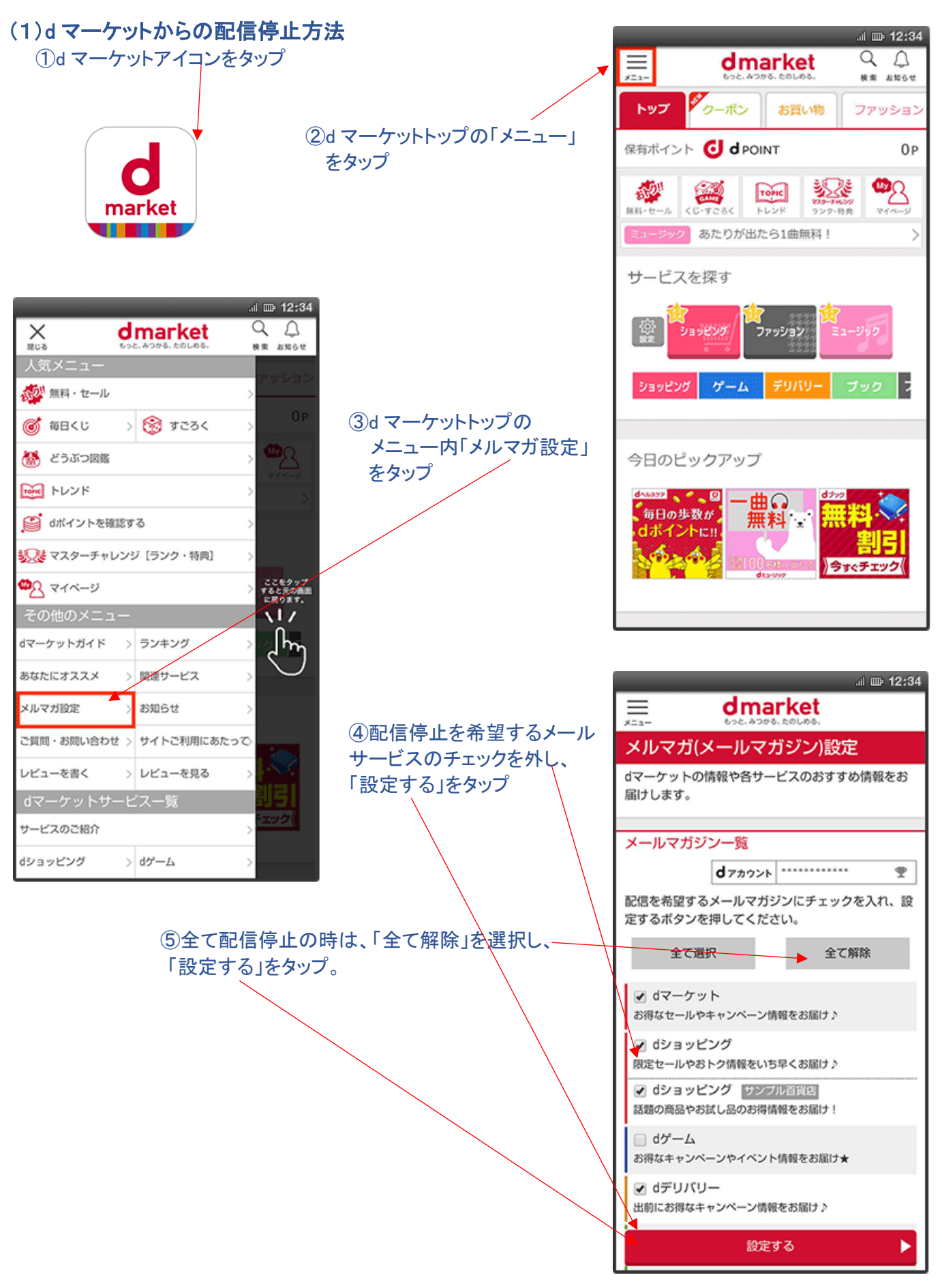

# (2)受信メールからの配信停止方法

①受信メールの最下段にある、配信停止はコチラをタップ

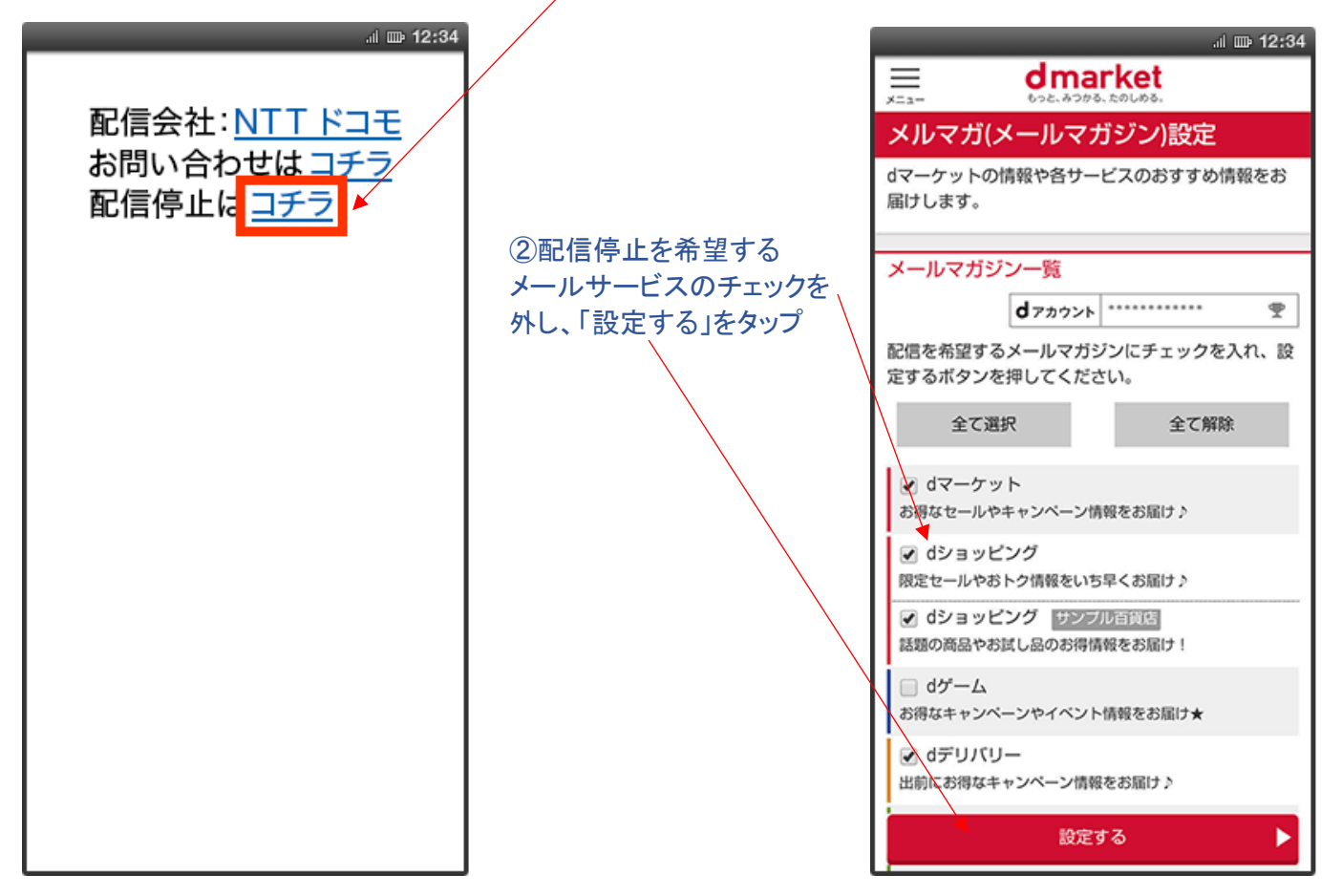